## **Access Pay Statements**

1. Login to the myUK ESS portal at myuk.uky.edu. If you need assistance, visit this guide first.

2. To access the Pay Statements feature, first click on the "Benefits and Payment" menu item. item.

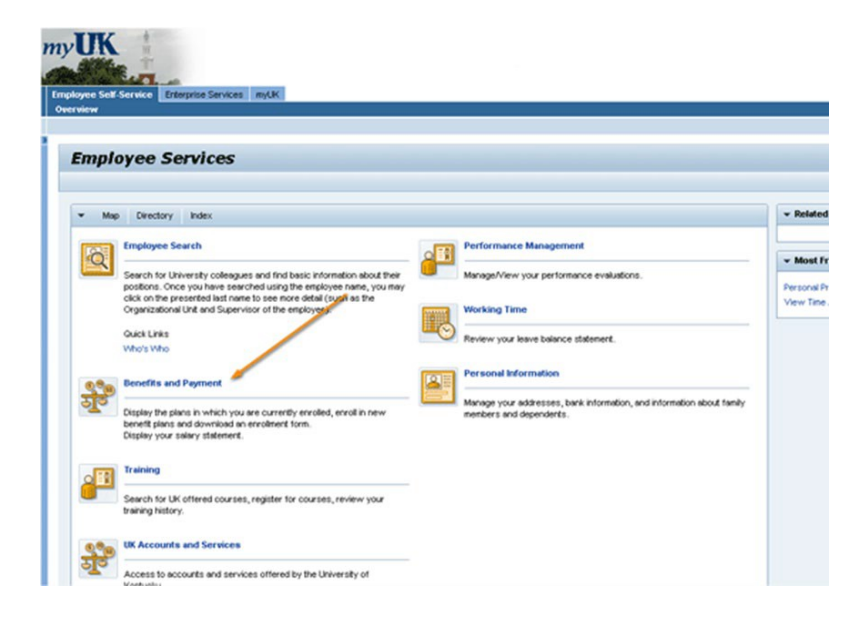

3. Click on "Pay Statement."

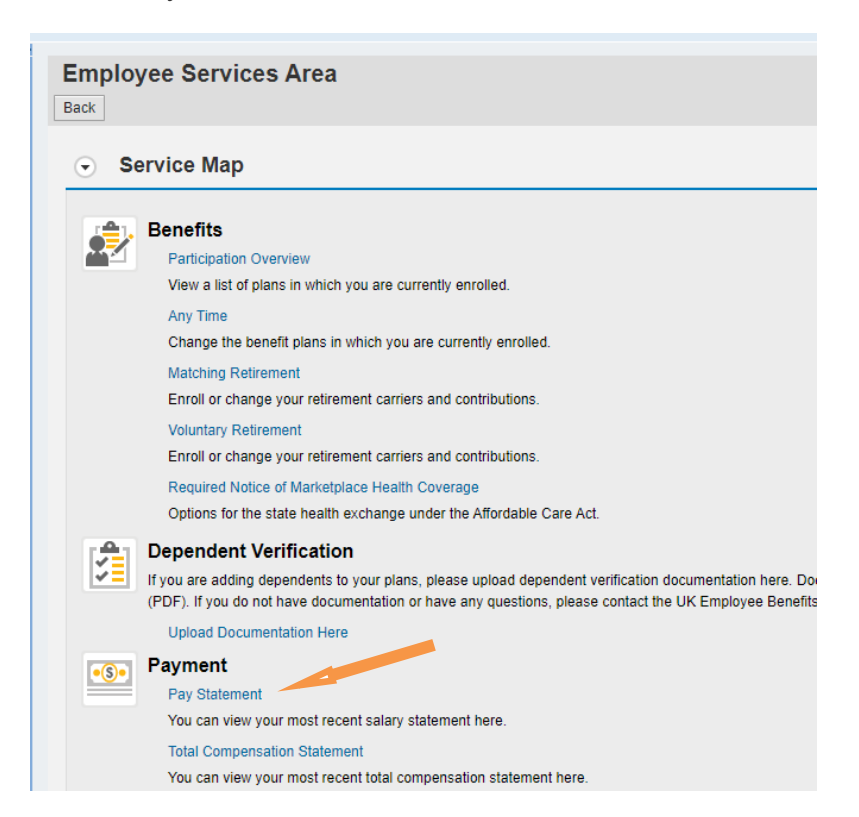

4. The enhanced Paycheck Statement view automatically shows details of the most recent pay period, including earnings, taxes and benefit deductions. Use "Previous Salary Statement" and "Next Salary Statement" buttons to move between current and past pay periods. The menu bar above the pay statement viewing area offers a variety of options to print and/or save your statement to your own computer as printer-friendly PDF.

|                                                                                                    | By - Wasdows Infected Captorer                                                                                                    |                                                                                                    |        | 12/2           |
|----------------------------------------------------------------------------------------------------|----------------------------------------------------------------------------------------------------|----------------------------------------------------------------------------------------------------|--------|----------------|
| <ul> <li>Max Drové sky adalogistist</li> </ul>                                                                                                    |                                                                                                    |                                                                                                    |        | (A)            |
| a time Facebox Task 19th                                                                                                    |                                                                                                    |                                                                                                    |        |                |
| · · · · · · · · · · · · · · · · · · ·                                                                                                    |                                                                                                    |                                                                                                    |        |                |
| Burtisen adai seure ata laneasta ana                                                                                                    | -                                                                                                    |                                                                                                    |        |                |
| Use 'Previo<br>statement t<br>current or p                                                                                                    | outions to display<br>past pay periods.                                                                                                    | Hi John                                                                                                    |        | Syr.Of         |
| with Impaction Services                                                                                                    |                                                                                                    |                                                                                                    | I Net  | w. Park Canada |
| in mpary service                                                                                                    |                                                                                                    |                                                                                                    | 1 7040 | Te und         |
|                                                                                                    | Control Control Contro Control Control Control Control Control Control Control Control Co | for various<br>cirling printing<br>a printer-<br>opy of your pay<br>u may also use<br>and scroll bar<br>adjust the view<br>atement |        |                |
| Dealtas DealNater                                                                                                    | M Errop                                                                                                    | en histor                                                                                                    |        |                |
| Ser 11, 2011                                                                                                    | THE BALFAN PTE CAMPANY AND A                                                                                                    | 2.0 100 Local and                                                                                                    |        |                |
|                                                                                                    | 1042-01 1-1010 7                                                                                                    | 1.04.00                                                                                                    |        |                |
| marks Tax Motionaliting Walks                                                                                                    | Tax Autority Filing Rates Alle                                                                                                    | Name An Address                                                                                                    |        |                |
|                                                                                                    | Tartuta Narial                                                                                                    |                                                                                                    |        |                |
| Anippent Earlings                                                                                                    | Rate Marrier /                                                                                                    | Annual VIE-Annual                                                                                                    |        |                |
| contraction 1210 Mariting Salary                                                                                                    |                                                                                                    | 100.00 2,100.00                                                                                                    |        |                |
| DEMOTE 242 Health an Assards Tax                                                                                                    |                                                                                                    | 31.00 20.00                                                                                                    |        |                |
|                                                                                                    | Tutar Eartings 1                                                                                                    | 1618 1.1618                                                                                                    |        |                |
| Antypeer Laute Bradle                                                                                                    | Las Autor                                                                                                    | Annual 110 Annual                                                                                                    |        |                |
| The second second secon |                                                                                                    |                                                                                                    |        |                |
| And and Annotation                                                                                                    | 100                                                                                                    | the second second                                                                                                    |        |                |
| all in successive Tax                                                                                                    | 140                                                                                                    | 40.0                                                                                                    |        |                |
| all 11 M loop leads for                                                                                                    | 100                                                                                                    | 21.0                                                                                                    |        |                |
| will fit the backware free                                                                                                    | 100                                                                                                    | 54 54                                                                                                    |        |                |
| AD1 TX Methoday Tax                                                                                                    | 87                                                                                                    | 24.26 24.26                                                                                                    |        |                |
| ART TH BE Ownpation Tax                                                                                                    | 11/28                                                                                                    | 110.00 110.00                                                                                                    |        |                |
| ALL TO BE School Tax                                                                                                    | 115                                                                                                    | 20 20                                                                                                    |        |                |
|                                                                                                    | Fotor Employee Taxes                                                                                                    | 101241 101241                                                                                                    |        |                |
| Pie fae listation                                                                                                    |                                                                                                    | Amount 1710 Amount                                                                                                    |        |                |
| ALL E. Falling The Stat.                                                                                                    |                                                                                                    | 1.00 1.00                                                                                                    |        |                |
|                                                                                                    |                                                                                                    | 1.5 1.5                                                                                                    |        |                |
| April Traditation (No. 114) (No.                                                                                                    |                                                                                                    |                                                                                                    |        |                |
| NEE UnMCGangen                                                                                                    |                                                                                                    | 10.2 10.2                                                                                                    |        |                |

If you have questions or need assistance, please call the payroll analyst for your last name. The payroll analyst and their contact information can be found by clicking the link below.

https://www.uky.edu/ufs/payroll-services